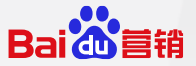

# 信息流推广人群定向升级使用手册

<u>商业产品部</u> 2020.05

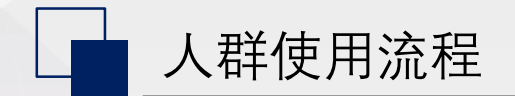

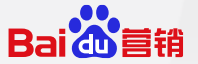

信息流推广人群定向升级,人群包的生成和管理迁移至观星盘,使用流程如下:

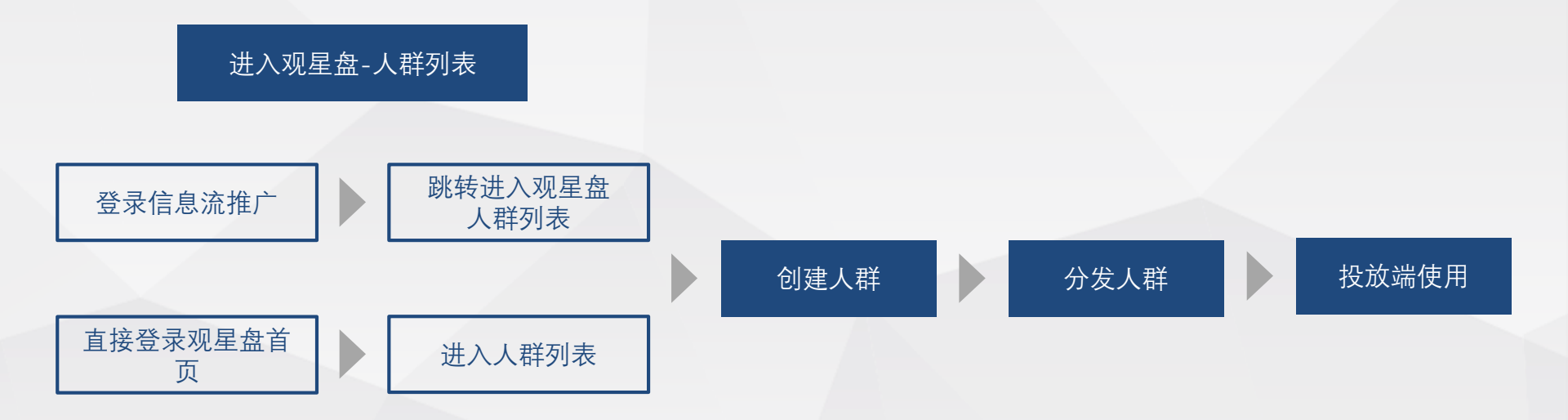

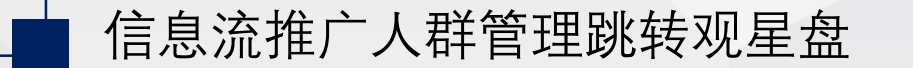

点击以下入口跳转观星盘人群管理列表页,可新建人群并分发到信息流推广账户使用。

入口2:资产中心-自定义人群包

进入观星盘

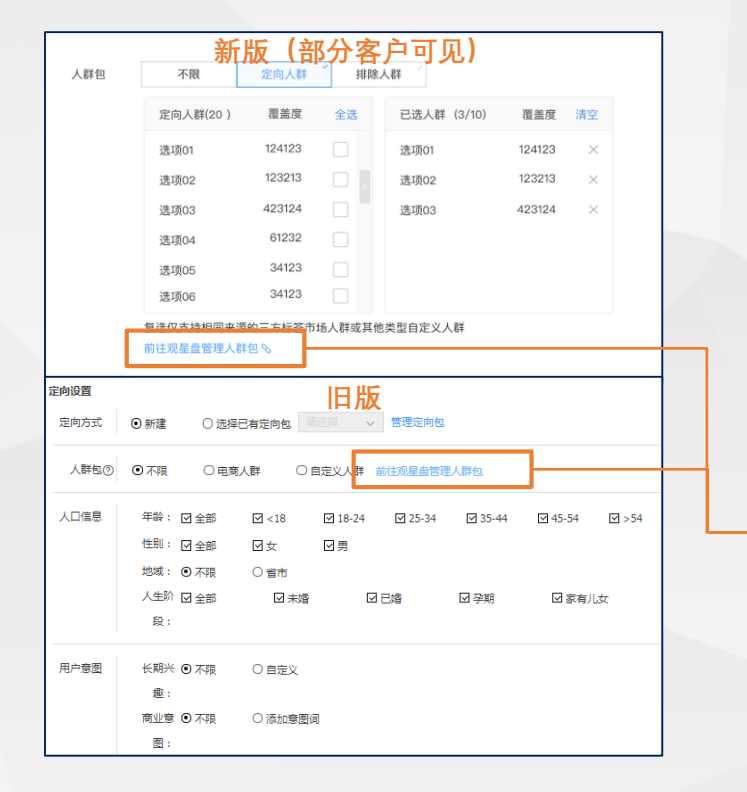

入口1:信息流推广-单元人群包定向

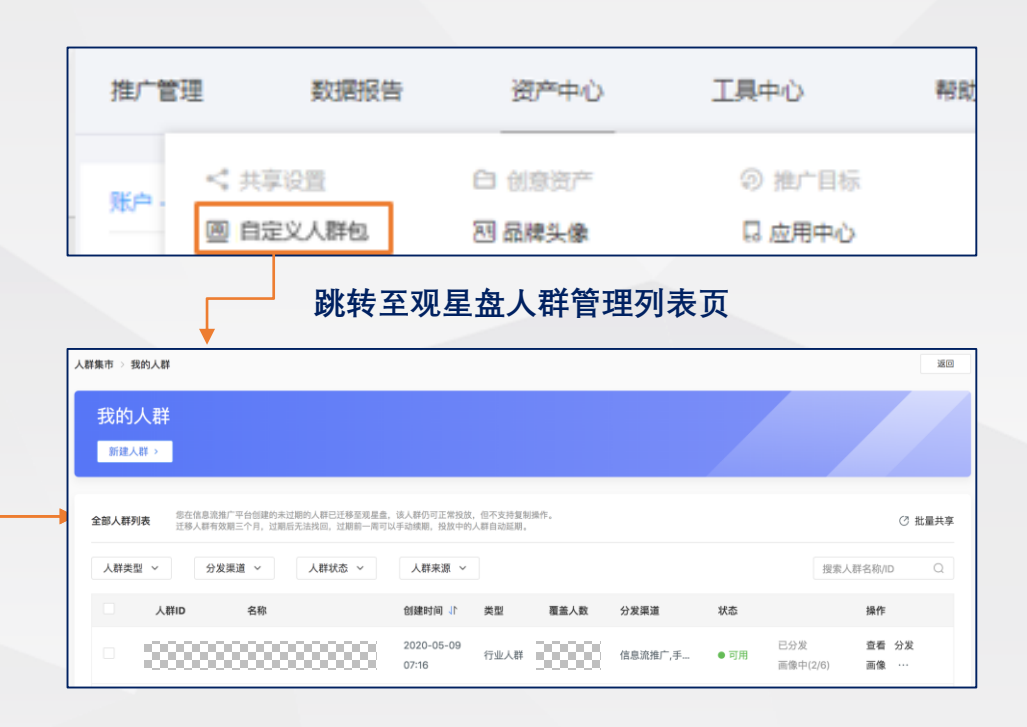

信息流推广跳转观星盘

Bai du 言

言绐

## 信息流推广平台创建的未过期的人群已迁移至观星盘,可在人群列表中查看。

#### 1、迁移人群范围

- 账户在信息流推广平台, 2019.10.1及之后创建or激活的全部人群
- 包括其他同主体账户分享到本账户的人群

#### 2、迁移人群投放

- 人群迁移后仍可在已绑定的单元下正常投放
- 人群迁移后仍可在新单元中正常绑定投放

| 群集市 > 我的人群 道回                                                                                      |                             |              |                              |  |  |  |  |  |
|----------------------------------------------------------------------------------------------------|-----------------------------|--------------|------------------------------|--|--|--|--|--|
| 我的人群                                                                                               |                             |              |                              |  |  |  |  |  |
| 全部人群列表 你在信息混淆广平台创建的未过期的人群已迁移至观星盘。该人群仍可正常投放,但不变对复制操作。<br>迁移人群有效测三个月,过期后于出现间,过期后一周可以于动情期,投放中的人群自动起期。 |                             |              |                              |  |  |  |  |  |
| 人群类型 > 分发渠道 > 人群状态 >                                                                               | 人群来源 ~                      |              | 搜索人群名称/ID Q                  |  |  |  |  |  |
| 人群ID 名称                                                                                            | 创建时间 小 类型 覆盖人数              | 分发渠道    状态   | 操作                           |  |  |  |  |  |
| • • • • • • • • • • • • • • • • • • • •                                                            | 2020-05-09<br>07:16<br>行业人群 | 信息流推广,手 ● 可用 | 已分发 查看 分发<br>画像中(2/6) 画像 ··· |  |  |  |  |  |

#### 3、迁移人群管理

- 迁移人群不支持复制操作(非迁移人群支持复制规则创建新人群)
- 迁移人群有效期三个月, 过期后无法找回
- 人群过期前一周可以手动续期,投放中的人群会自动续期

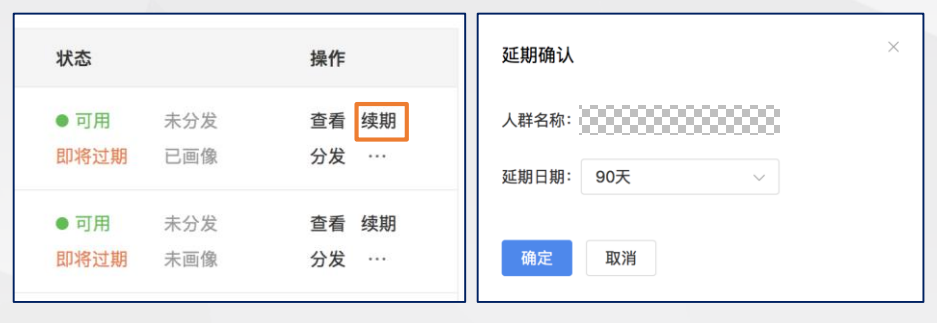

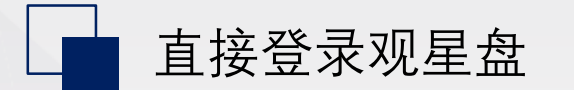

投放端使用

言绐

Baidu

## 直接登录观星盘,并通过人群集市进入人群管理列表页,可新建人群并分发到信息流推广账户使用。

1、登录观星盘

平台地址:cdp.baidu.com 使用百度推广账户登录

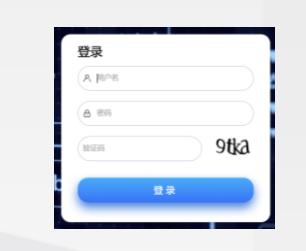

## 2、首页菜单栏,进入人群集市,跳转人群列表

| ai do 書稿 观星盘                | 首页                               | 洞察                  | 中心。                | 人群集                              | <b>L</b> 市  | 品牌数据         | 资产  |            |                                        | 8                             | 1 0   |
|-----------------------------|----------------------------------|---------------------|--------------------|----------------------------------|-------------|--------------|-----|------------|----------------------------------------|-------------------------------|-------|
| 全链路用户                       | <b>°â</b> 踪<br>t ∨ 3             | 2部推广计划 〜            |                    |                                  |             |              |     | 最近7天 ∨     | 2                                      | 子运中国年<br>子量一键选                |       |
| 展现 G<br>633,97              | о<br>70. >                       | /#曲 ©<br>11,513人    | >                  | 到访 ①<br>6人                       | ,           | 线索 ③<br>0人   | >   | 時代 ②<br>0人 |                                        |                               | 0819  |
|                             |                                  |                     |                    |                                  |             |              |     |            |                                        |                               |       |
|                             |                                  |                     |                    |                                  |             |              |     |            |                                        |                               |       |
| 人群集                         | 市<br>1. #8622. 1                 | <b>8.</b> 70298420. | ( <b>1</b> . 1999) | 医分更精发的了解                         | TATES, BOOK | 1486         |     |            |                                        |                               |       |
| 人群集。                        | 市<br>, ##0xx, 1                  | . Tointin           | <b>.</b>           | <b>进行更相流的了</b> 解                 | 14日3)、史道王   | 9889<br>A    | 鮮列表 |            |                                        | 全国人群>                         | <br>] |
| 人群集<br>(1875年1943)<br>我的常用/ | 市<br>, ##622.3                   |                     | ( <b>8</b> . 1992  | EFFEMILES 7 W                    | 1477), Sala | 1985<br>A    | 群列表 |            | • 计算完成                                 | 全别人話 ><br>2020-3-6            | ]     |
| 我的常用人                       | 市<br>、 ##40222. 4<br>(群<br>10上传/ |                     | . 17. 18.16.70     | (2)200 min 7 min<br>(2)<br>可愛訪人群 | APP®IR      | 1988 6<br>Al | 群列表 |            | <ul> <li>计算完成</li> <li>计算完成</li> </ul> | 全班人称><br>2020-3-6<br>2020-3-6 | ]     |

观星盘人群管理列表页

首次进入需阅读"人群分发"提示

| - 人群集市 > 我的人群                                                      |                                      |                                |                                   |                                      |                            | 18.83  |
|--------------------------------------------------------------------|--------------------------------------|--------------------------------|-----------------------------------|--------------------------------------|----------------------------|--------|
| 我的人群                                                               |                                      |                                |                                   |                                      |                            |        |
| 新建人群 >                                                             |                                      | 人群分发                           |                                   |                                      |                            |        |
| 金融人群列表 您在保意道地广中台创绿的未过期的人群已迁移至观差盘。                                  | 该人群仍可正常投放,但不支持复!<br>手动续期,投放中的人群自动延期。 | 如需使用人群<br>发",并勾选对)<br>发进度,超过70 | 投放, 需先在操<br>立渠道。分发后,<br>)%即可正常投放。 | 作列中点击"分<br>状态列会显示分                   |                            | ③ 批量共享 |
| 人群类型 > 分发渠道 > 人群状态 >                                               | 人群来源 ~                               | 知道了                            |                                   |                                      | 搜索人群名称/IC                  |        |
| <ul> <li>人群ID 名称</li> </ul>                                        | 创建时间 11 类型                           | 覆盖人数                           | 分发渠道                              | 状态                                   | 操作                         |        |
| 人群集市 → 我的人群<br>我的人群<br>Ⅲ2人群 →                                      |                                      | +                              |                                   |                                      |                            | 30     |
| 金額人群列表 您在信息说道:"平台创建的未过期的人群已迁移差现是显。"<br>迁移人群有效期三个月,过期后无法找回,过期协一周可以寻 | 5人群仍可正常投放。但不支持复制<br>5动续期,投放中的人群自动延期。 | 操作。                            |                                   |                                      |                            | ⑦ 批量共享 |
| 人群类型 > 分发渠道 > 人群状态 >                                               | 人群来源 >                               |                                |                                   |                                      | 搜索人群名称/IC                  | Q      |
| 人群ID 名称                                                            | 创建时间 11 类型                           | 覆盖人数                           | 分发渠道                              | 状态                                   | 操作                         |        |
| • **********                                                       | 2020-05-09<br>07:16<br>行业人群          | 00000                          | 信息流推广,手                           | <ul> <li>● 可用</li> <li>画像</li> </ul> | 安<br>空 看<br>部 中(2/6)<br>画像 | 分发<br> |

进入观星盘

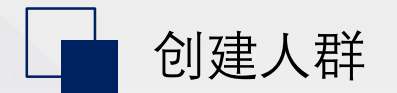

### 1、点击"新建人群",进入新建人群页

| 群集市 > 我的人君 | ž                                                                                          |
|------------|--------------------------------------------------------------------------------------------|
| 我的人群       |                                                                                            |
| 新建人群 >     |                                                                                            |
|            |                                                                                            |
| 全部人群列表     | 您在信息流推广平台创建的未过期的人群已迁移至观星盘,该人群仍可正常投放,但不支持复制操作<br>迁移人群有效期三个月,过期后无法找回,过期前一周可以手动续期,投放中的人群自动延期。 |

| 观星盘人群  | 对应信息流推广原人群   |
|--------|--------------|
| 行业人群   | 主题人群         |
| 节日人群   | 主题人群         |
| 上传人群   | 自定义人群-上传ID   |
| 广告行为人群 | 自定义人群-账户历史人群 |
| 种子扩展人群 | 相似人群         |
| 三方人群   | 自定义人群-三方标签市场 |

## 2、点击卡片,进入相应人群创建页面

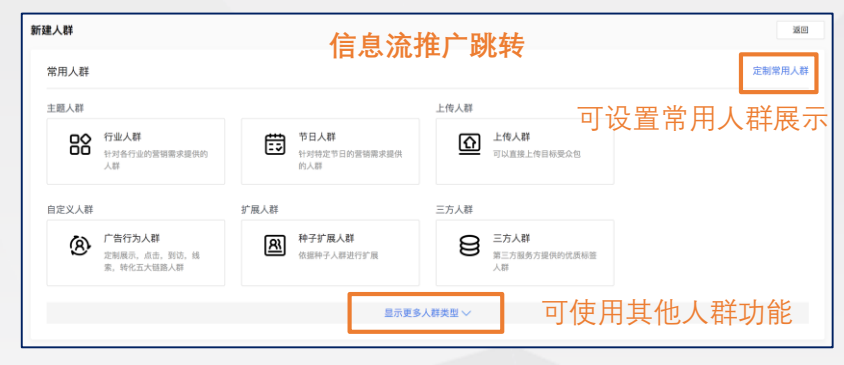

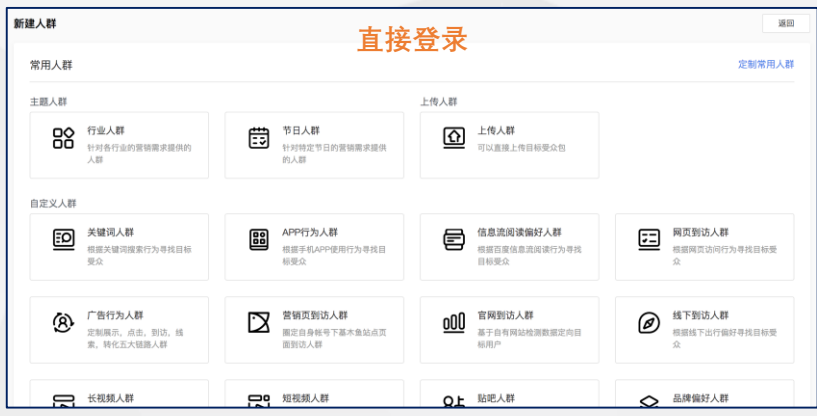

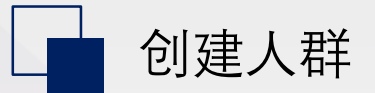

#### 创建行业、节日人群

#### 找到需要的人群,点击"添加",即可加入列表,分发后即可投放

| 行业人群             |        |            |          |               |            | 邂        |
|------------------|--------|------------|----------|---------------|------------|----------|
| 请选择你要使用的行业人群     | ,选择完成后 | 可进入 全部人群列表 | 查看已选行业人群 |               |            | 凡全部人群列表  |
|                  |        |            |          |               | 搜索全部行业人群   | 包名称/ID Q |
| 人群分类             |        | 人群Id       | 人群名称     | 人群数量          | 更新时间       | 全选 清除    |
| 游戏行业优选人群         | ~      | 120169643  | ③新入职场人群  | () 81,974,736 | 2020-05-09 | 😞 已添加    |
| 金融行业优选人群         | ~      | 120163955  | ③ 家有縣孩子  | ① 70,214,702  | 2020-05-09 | ④ 添加     |
| 增忠行业优选入群<br>高端人群 | ~      | 123102680  | ③初为人父母   | ① 24,328,792  | 2020-05-09 | ④ 添加     |
| 人生阶段人群           |        | 120169645  | ③ 中年主力   | ① 120,148,761 | 2020-05-09 | ⊕ 添加     |
| 场景地域人群           | ~      | 120169642  | ③ 养育子女   | ① 77,658,847  | 2020-05-09 | ④ 添加     |
| 汽车行业人群           | $\sim$ |            |          |               |            |          |

| 选择 | 译节日人群               |              |               |               |            | 返回                            |
|----|---------------------|--------------|---------------|---------------|------------|-------------------------------|
|    | 请选择你要使用的节日人群,选择完成后; | 可进入 全部人群列表 計 | 盘看已选节日人群      |               | 搜索全部节日人群包  | <u>A 全部人群列表 〉</u><br>四名称/ID Q |
|    | 人群分类                | 人群Id         | 人群名称          | 人群数量          | 更新时间       | 全迭 清除                         |
|    | 春节                  | 123197704    | ⑦ 个人护理电器购物节人群 | 13,574,840    | 2019-12-21 | 🥏 已添加                         |
|    | 情人节                 | 123197708    | ⑦ 大牌美妆购物节人群   | () 74,795,161 | 2019-12-21 | ① 添加                          |
|    | 母亲节<br>520          | 123197709    | ⑦ 大牌彩妆购物节人群   | () 36,624,235 | 2019-12-21 | ① 添加                          |
|    | 儿童节                 | 123197711    | ③ 大牌护肤品购物节人群  | ① 25,667,794  | 2019-12-21 | ① 添加                          |
|    | 618电商节<br>七夕        | 123197712    | ② 关注烹饪技巧人群    | ③ 95,076,088  | 2019-12-21 | 🥏 已添加                         |

### 创建其他人群

设置条件,点击确定即可创建人群,分发后待进度超过70%即可投放

| 新讓人群                                                                               | 新建人群                                                    |
|------------------------------------------------------------------------------------|---------------------------------------------------------|
| 新建人群类型:<br>正式人群<br>可以直接上均有研究会员<br>                                                 | 新建人群类型: 种子扩展人群 电振动神                                     |
| ロス型: ・ ④ IDFA ① IDFA (mdS) ② ○ DAD ② OAD (mdS) ③ IMEI ③ IMEI (mdS) ③ 手机 引<br>可認わ ③ | 林子人群: ・ 大環業装飾物节人群 ・ ・ ・ ・ ・ ・ ・ ・ ・ ・ ・ ・ ・ ・ ・ ・ ・ ・ ・ |
| 上传方式: · 查点查上传 支持51次件,文件最大10,允许使用456运程器,D55分量看清参照员务提供标准推动。"<br>开启获得IRM 位            | 三方人間、扩展人群、APL性人群不变对扩展、如果种子人群核心特征不相应                     |
| 人群各称: • 最多30个字符                                                                    | 分发業達 ①: (集装2機厂 →<br>が実数量(万): 10 0                       |
| 12: 和松上加为700075, 超出部分系统合自动服用,建议部小条件和限,控制人群信大小                                      | 10 2000                                                 |

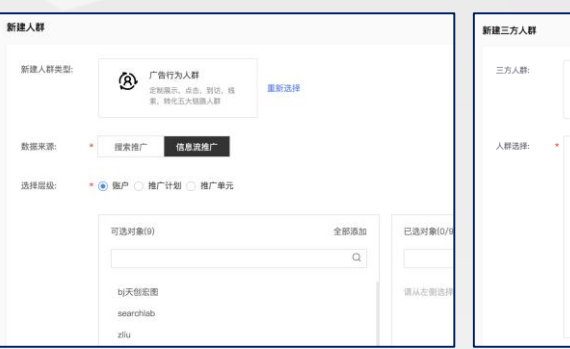

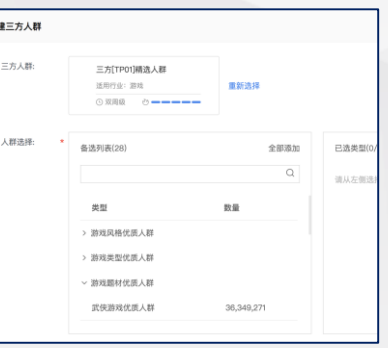

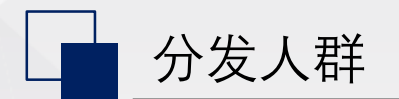

## Baiddiai

分发人群

## 人群创建后,需要先分发,才能在相应渠道进行投放操作。

1、人群列表操作列点击"分发"

| 人群类型 | ×         | 分发渠道 ~    | 人群状态 ~    | 人群来源 ~     |       |             |      |     | 搜索  | 人群名称/ID | Q |
|------|-----------|-----------|-----------|------------|-------|-------------|------|-----|-----|---------|---|
|      | 人群ID      | 名称        |           | 创建时间 北     | 类型    | 覆盖人数        | 分发渠道 | 状态  |     | 操作      | 1 |
|      | 125038504 | test-baid | u-0009991 | 2020-05-06 | 关键词人群 | ① 3,265,696 |      | ●可用 | 未分发 | 查看 分发   | I |

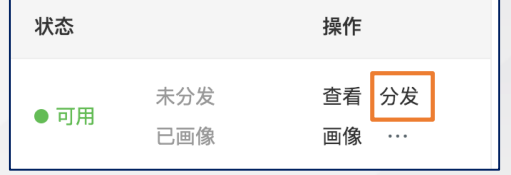

## 2、选择需要投放的渠道(如信息流推广),确定启动分发

| 渠道                               |                           |                            | 透田                               |
|----------------------------------|---------------------------|----------------------------|----------------------------------|
| 有选择渠道                            |                           |                            |                                  |
| <b>沒來推广 ⑦</b><br>渠道日覆盖人数: 641557 | 信息流推广 ⑦<br>原道日覆盖人款:921157 | 信息流GD ⑦<br>渠道日覆盖人数: 729297 | <b>开課矩阵 ⑦</b><br>陳道日覆盖人数: 781130 |
| 延道日覆盖人数:各渠道每日活跃用户中,人;            | 詳包覆盖的人数。此人群分发至任意渠道,即      | 可开启渠道日覆盖人数的计算,次日可查看。       |                                  |
|                                  |                           |                            |                                  |
| 确定取消                             |                           |                            |                                  |

#### 渠道卡片内展示该渠道的人群日覆盖为预估数据,仅供参考。

#### 3、返回人群列表,人群开始分发

人群显示已分发,或分发进度超过70% 即可在投放平台正常投放

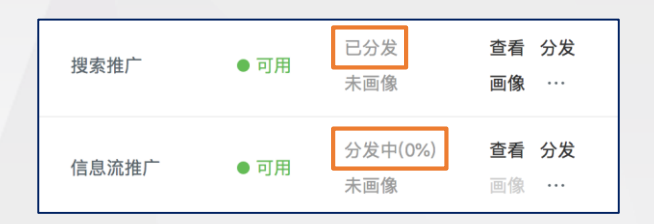

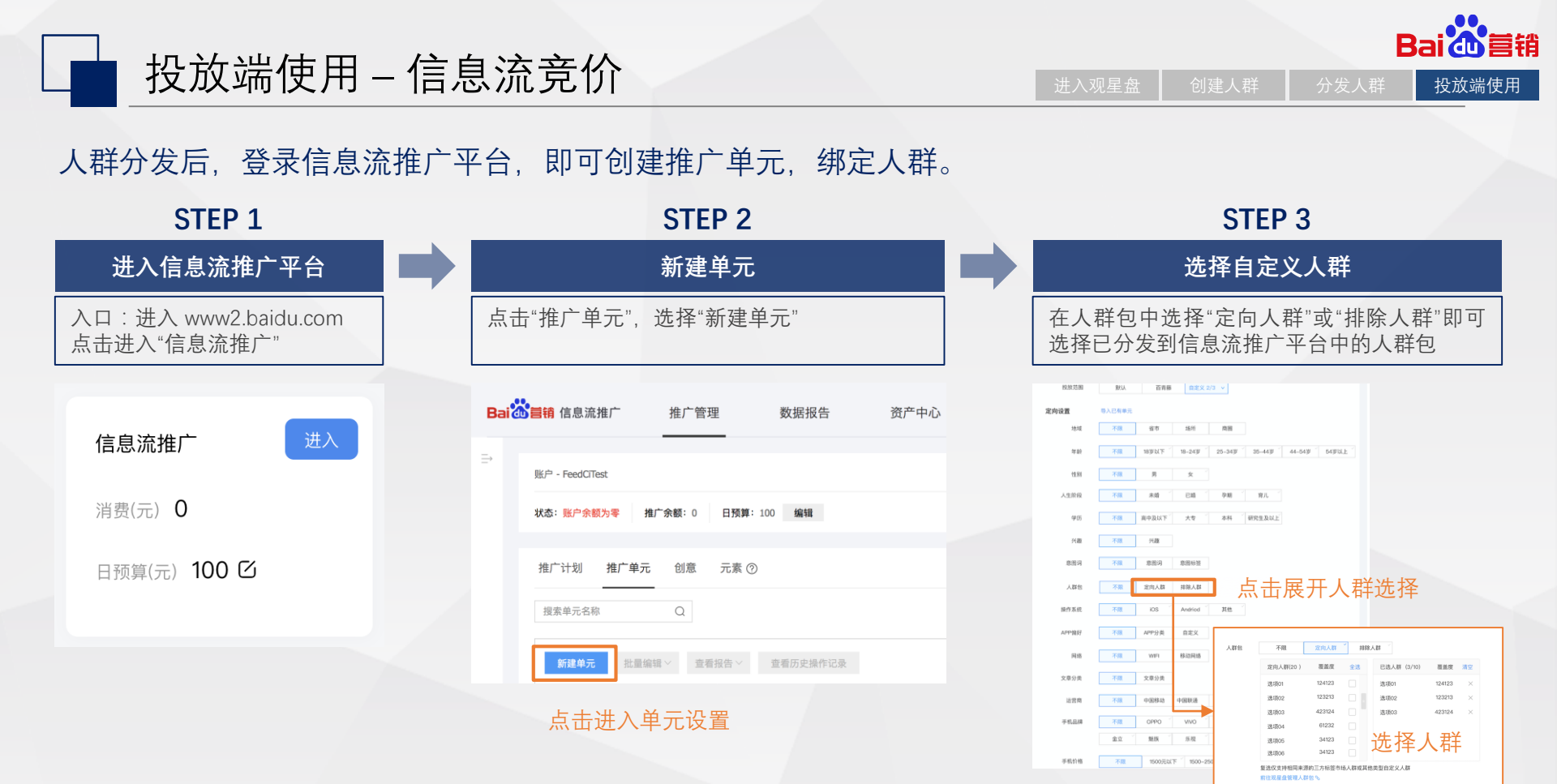

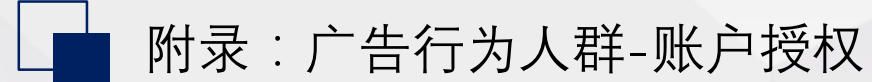

首销

## 支持使用已授权账户的历史投放数据,创建广告行为人群。

## 1、进入广告行为人群新建页面

#### 2、跳转百度推广账户中心-数据授权页面

| 新建人群    |                                                                                   | 8.03 | Bai                   | 首页                  | 账户中心                  | 财务中心 平台工具                                             |              |
|---------|-----------------------------------------------------------------------------------|------|-----------------------|---------------------|-----------------------|-------------------------------------------------------|--------------|
| 新建人群类型: | (※約5万人AB<br>広和県市、点点、100、100、100、100、100、100、100、100、100、                          |      | searchlab             | 可申请数据包              | 我使用的数据                | 机的现在                                                  |              |
| 数继来源: * | 报朱l创广 信息说确广                                                                       |      | ER 账户管理<br>账户概况       | 信息流推广-信息流推广         | 广历史人群数据               |                                                       | 查看授权协议 使用方式  |
| 选择层级: * | ◎ 邕户 ○ 抱广计划 ○ 抱广单元                                                                |      | 部户信息<br>安全中心          | 历史人群包是广告在           | 在投放中展现、点击等触达的人群,      | <i>畏权后可在百废信息说再次进行广告曝光,获取点击进行转化。</i>                   |              |
|         | 可透対象(2) 全部原加<br>Q 日応対象(0/2) 全部原始 Q Q                                              |      | 服产制定<br>数据授权          | 申请授权<br>提索推广-提索推广历史 | 史人群数据                 | ────────── 流程与原信息流推广<br>账户历史人群授权时                     | 一平台创建<br>寸一致 |
|         | searchlab                                                                         |      | 四 地厂管理<br>资质管理        | 历史人群包是广告在           | 在投放中展现、点击等触达的人群, ;    | 接权后可在百度信息流再次进行广告曝光,获取点击进行转化。                          |              |
| [       | c需中谨钢定能的同主体程权服号,明定成功后则新页面<br>月: 销量钱户对应可调定的服号含询                                    |      | 台 <b>然信用</b><br>风险保证金 | 申请授权                |                       |                                                       |              |
| 人群分层: * | <b>馬</b> 親 点曲 到访 丝索 转化                                                            |      | 3、申请捊                 | 钗                   | 申请授权                  | ×                                                     |              |
| 时间范围: * | <ul> <li>圖志對與段 2020/02/11 - 2020/05/11 団<br/>量多支持造課过去增至今任意天約人群,不支持动态更新</li> </ul> |      |                       |                     | 申请授权账号 输入账号           | 8各称点击回车确认,单次申请可支持10个同公司的账号发起申请                        |              |
|         | ■ 截至 7 天<br>支持选择量近90天内的人群,天级初边态度新                                                 | ‡    | 授权成功后刷新               | 使用                  | 申请授权内容 信息流推广          | <sup>亡</sup> -信息流推广历史人群数据                             |              |
| 分发渠道:   | 接来推广 🛃 体是派他厂 🗌 体品派CO 🗌 开展运转                                                       | -    |                       | 12713               | 历史人:<br>告曝光,          | ,群包是广告在投放中展现、点击等触达的人群,授权后可在百度信息流再次进行广<br>5. 获取点击进行转化。 |              |
| 人群名称: * | 最多27个学符                                                                           |      |                       |                     | 申请使用渠道 🗌 搜索拍          | 推广 🗌 信息流扬广                                            |              |
| 确定      | <b>取消</b> 注:人群包上观为7000万,超出部分系统会自动截断,建议哪小条件范围,控制人群包大小。                             |      |                       |                     | 确定同意并接受《授权<br>确定 取消 必 | R协议)<br>必须遗择申请授权账号                                    |              |
|         |                                                                                   |      |                       | l                   |                       |                                                       |              |

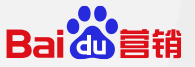

# **Thank You**

商业产品部

# 人群创建和管理问题反馈: om-ops@baidu.com

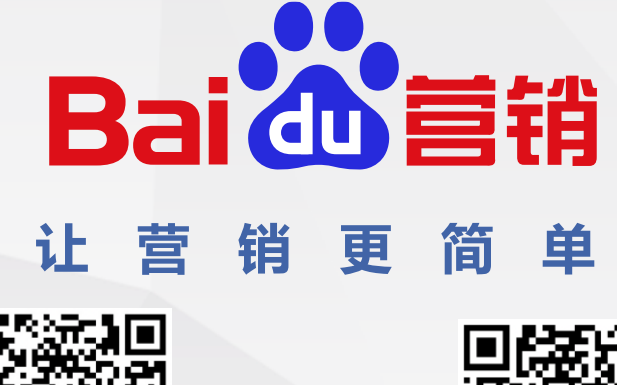

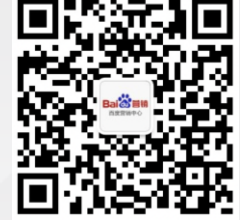

微信公众号

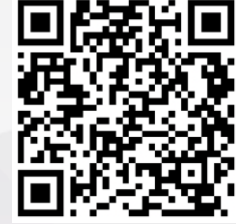

官方网站